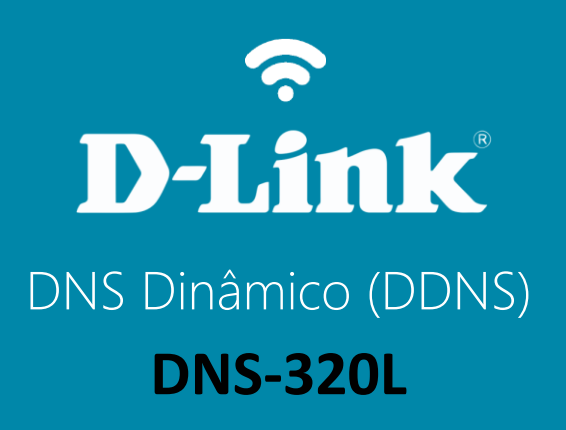

## DNS-320L

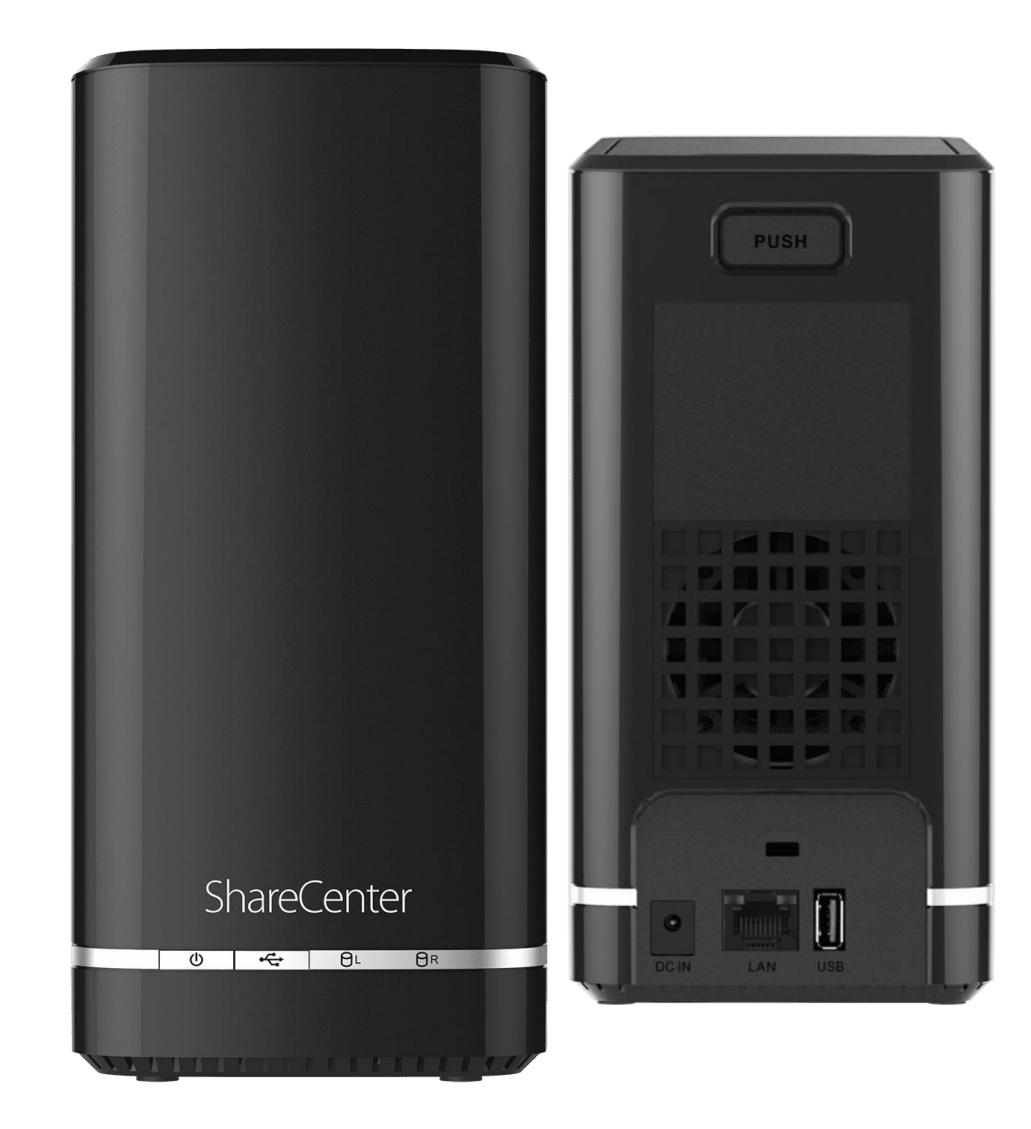

## Procedimentos para configurar DNS Dinâmico (DDNS)

1- Clique no **Gestão**, ícone **Gestão de Redes** e na opção **DNS Dinâmico**.

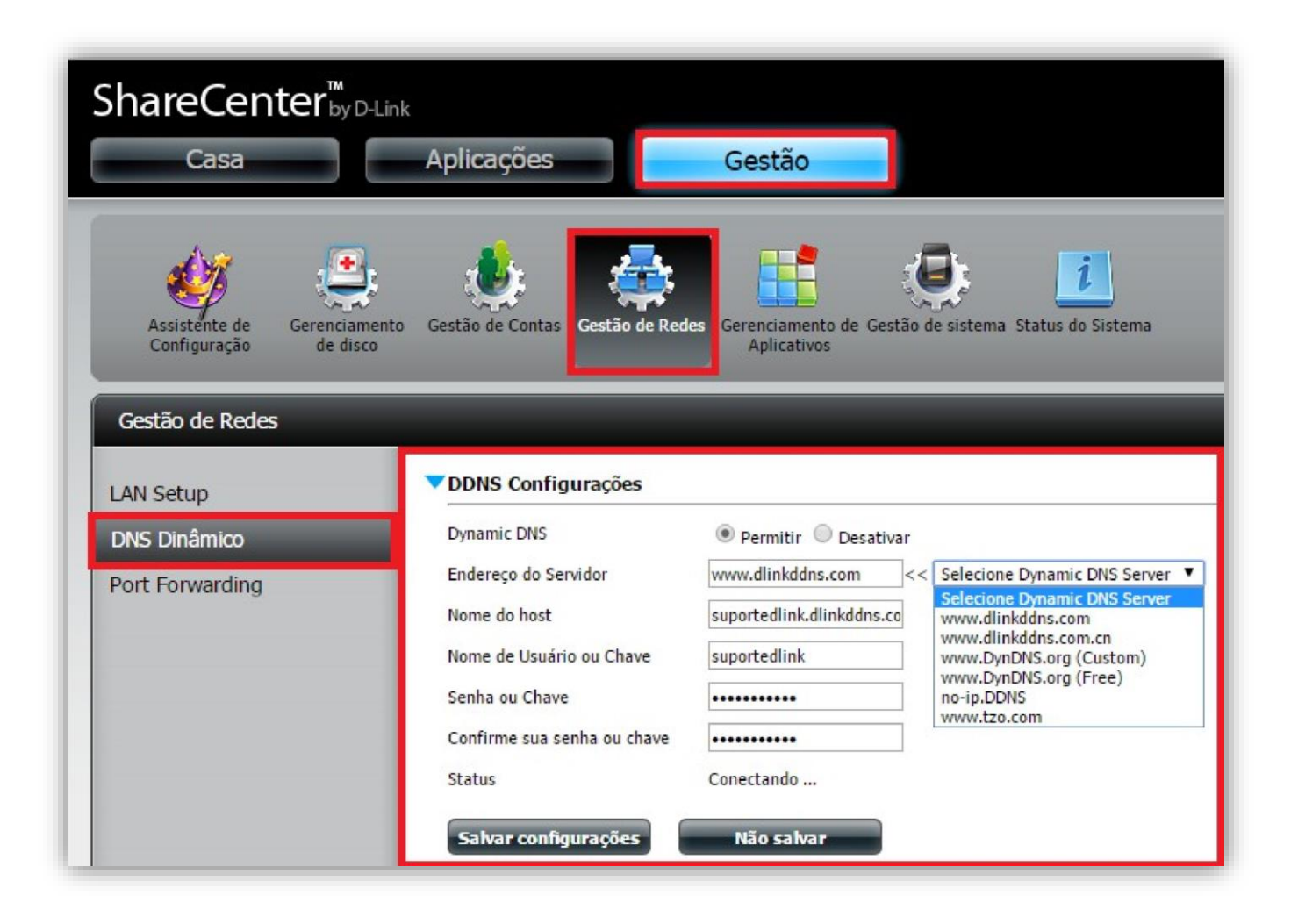

## 2- Habilite a Função.

Endereço do Servidor: Selecione um fornecedor de serviço DNS dinâmico a partir da lista.

**Nome do host**: Digite seu nome de host, por exemplo: suportedlink.dlinkddns.com

Nome de usuário ou chave: Digite o nome de usuário que foi cadastrado no serviço DDNS.

Senha ou Chave: Digite a senha que foi cadastrado no serviço DDNS.

Confirmar sua senha ou chave: Redigite a senha que foi cadastrado no serviço DDNS.

Clique no botão Salvar configurações.

**D-Link** 

Suporte Técnico www.dlink.com.br/suporte